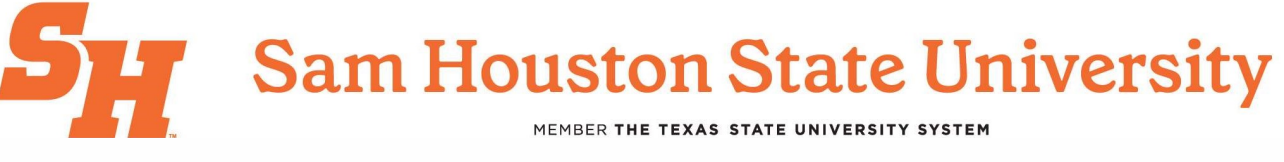

## **Office of the Registrar**

## Guide to Checking Waitlist Positions on Smart Plan

1. Identify Waitlisted course on Smart Plan.

|    |                                                                                 |           |           |           |                 | e my schedule | Summer 2025 Show my schedule |                                                                    |  |  |  |
|----|---------------------------------------------------------------------------------|-----------|-----------|-----------|-----------------|---------------|------------------------------|--------------------------------------------------------------------|--|--|--|
|    | Mon                                                                             | Tue       | Wed       | Thu       | Fri             | Sat           | Sun                          | Planned: 12 CR Registered: 12 CR Term limit: 12 CR                 |  |  |  |
| M  | Click on the cell to block time (or press Alt+B on Windows / Option+B on MacOS) |           |           |           |                 |               | MacOS)                       | 🕂 Add a course                                                     |  |  |  |
| M  |                                                                                 |           |           |           |                 |               |                              | MKTG 4390 (41329 Saniay Mehta) 3 CP                                |  |  |  |
| M  | ACCT 2302                                                                       |           | ACCT 2302 |           | ACCT 2302       |               |                              | Strategic Marketing Management Registered                          |  |  |  |
| M  | 3UAD 3335                                                                       |           | BUAD 3335 |           | BUAD 3335       |               |                              | Strategic Marketing Management Online No Action                    |  |  |  |
| M  |                                                                                 |           |           |           |                 |               |                              | MGIS 3310 (41181, Kamphol Wipa 3 CR CHANGE                         |  |  |  |
| M  |                                                                                 |           |           |           |                 |               |                              | Principles of MIS Registered<br>Principles of MIS Online No Action |  |  |  |
| PM |                                                                                 |           |           |           |                 |               |                              | Comme Comme                                                        |  |  |  |
| PM |                                                                                 | DUAD 2001 |           | DUAD 2001 |                 |               |                              | FINC 3320 (41107, Xiaoman Duan) 3 CR CHANGE                        |  |  |  |
| PM |                                                                                 | BUAD 3301 |           | BUAD 3301 |                 |               |                              | Advanced Hours Requirement 24 A. Online No Action                  |  |  |  |
| PM |                                                                                 |           |           |           |                 |               |                              |                                                                    |  |  |  |
| PM |                                                                                 |           |           |           |                 |               |                              | MKTG 3335 (41246, Gary Payne) 3 CR<br>Retailing Waitlist           |  |  |  |
| PM |                                                                                 |           |           |           |                 |               |                              | Advanced Hours Requirement, Adva Online No Action                  |  |  |  |
| PM |                                                                                 |           |           |           |                 |               |                              |                                                                    |  |  |  |
| PM |                                                                                 |           |           |           |                 |               |                              | Update registration                                                |  |  |  |
| PM |                                                                                 |           |           |           |                 |               |                              |                                                                    |  |  |  |
|    |                                                                                 |           |           |           |                 |               |                              |                                                                    |  |  |  |
| 0  |                                                                                 | + +       |           |           | •               |               |                              |                                                                    |  |  |  |
|    | Il on campus                                                                    | 5         | All or    | nline 6 d | lays of classes | 1             | day of classes               |                                                                    |  |  |  |

2. Click on 5-digit CRN.

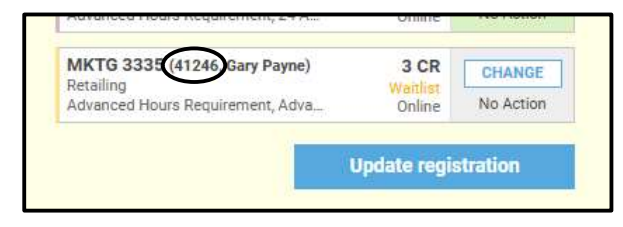

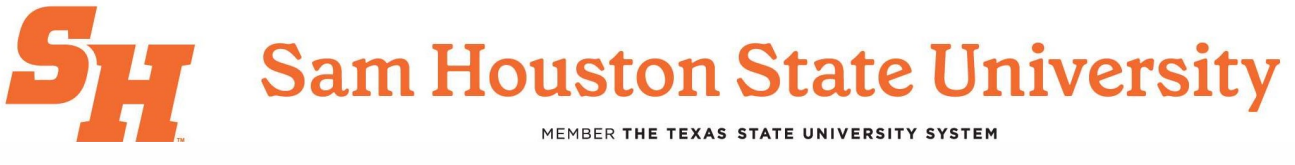

## **Office of the Registrar**

3. Waitlist position is displayed under course description.

| MKTG 3335 (Section 21 41246):                                                                                                    | Close                                                                                        |                                             |                 |     |                                                                                                    | Summer 2025                                                              |                              |                     |  |
|----------------------------------------------------------------------------------------------------|----------------------------------------------------------------------------------------------|---------------------------------------------|-----------------|-----|----------------------------------------------------------------------------------------------------|--------------------------------------------------------------------------|------------------------------|---------------------|--|
| Retailing                                                                                                    |                                                                                              | Thu                                         | Fri             | Sat |                                                                                                    | Planned: 12 CR Registered: 12 (                                          | CR TI                        | erm limit: 12 CR    |  |
| Waitlist: position #3<br>Symmer 2025 (Eur Ferm) 3 CR                                                                                                    |                                                                                              | aress Alt+8 on Windows / Option+8 on MacOS) |                 |     |                                                                                                    | 🔁 Add a course                                                           |                              |                     |  |
| Retailing - Online Lectur                                                                                                    |                                                                                              | ACCT 2302                                   |                 |     | MKTG 4390 (41329, Sanjay Mehta)<br>Strategic Marketing Management<br>Strategic Marketing Management | 3 CR<br>Registered<br>Online                                             | CHANGE<br>No Action          |                     |  |
| Seats: Full (40 / 40)<br>Waitlist: (5 / 999)                                                                                                    | Summer 2025<br>(Full Term)                                                                   |                                             |                 |     |                                                                                                    | MGIS 3310 (41181, Kamphol Wipa<br>Principles of MIS<br>Principles of MIS | 3 CR<br>Registered<br>Online | CHANGE<br>No Action |  |
| Waitlist<br>Waitlist<br>Gary Payne                                                                                                    | BUAD 3301                                                                                    |                                             |                 |     | FINC 3320 (41107, Xiaoman Duan)<br>Business Finance<br>Advanced Hours Requirement, 24 A             | 3 CR<br>Registered<br>Online                                             | CHANGE<br>No Action          |                     |  |
| Internet Main, ONLN, Room #ONLN<br>Start date - End date: 05/29/202                                                                                                    |                                                                                              |                                             |                 |     | MKTG 3335 (41246, Gary Payne)<br>Retailing<br>Advanced Hours Requirement, Adva                      | 3 CR<br>Weither<br>Online                                                | No Action                    |                     |  |
| Students study the evolution of retailing, the so<br>location, store layout, organization, the custom<br>receiving and marketing merchandise, mark-up<br>merchandise plan, fashions, retail credit, accou<br>sales promotion. <b>Prerequisite: MKTG 3310</b> . | ope of retailing, store<br>er, buying markets,<br>, stock control,<br>nnting, insurance, and | line 6<br>podlands Ce                       | days of classes |     | day of classes                                                                                      |                                                                          | poate regi                   | istration.          |  |